# PIant(全国教職員研修プラットフォーム)

### 教員向け研修 申込の手順

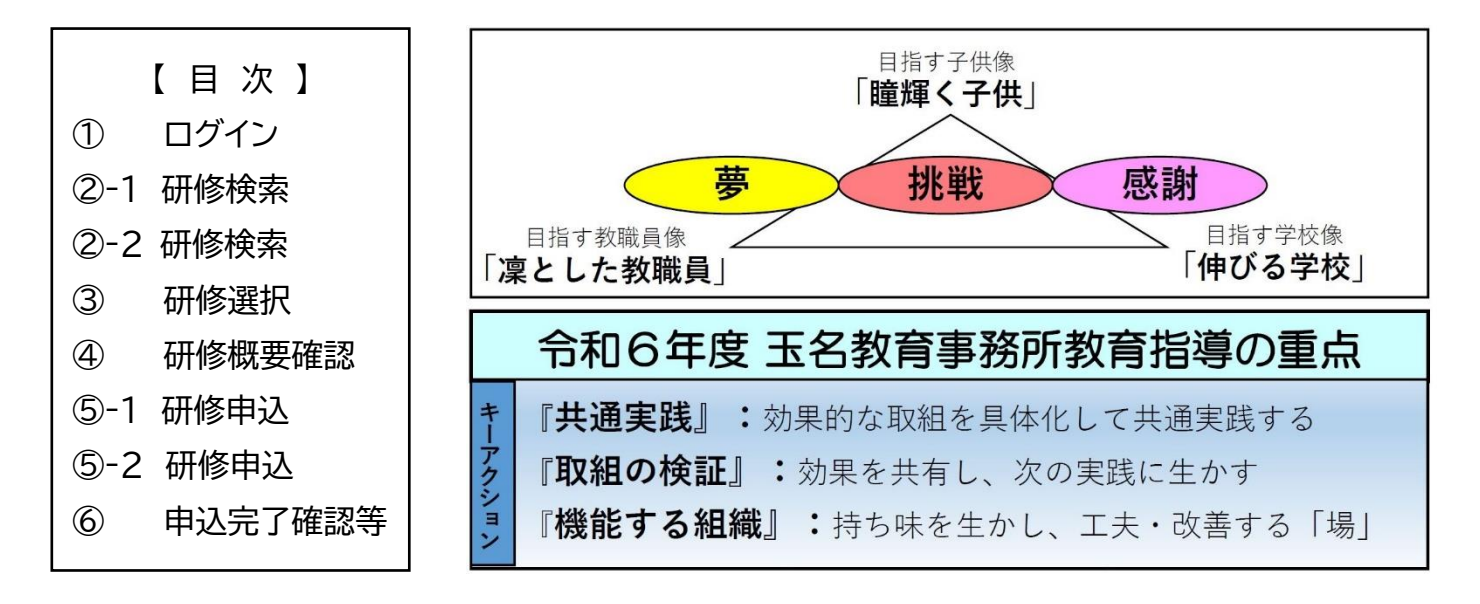

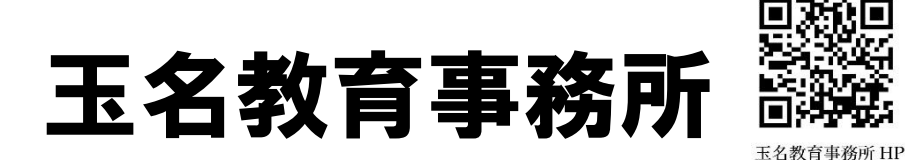

### 研修申込の練習にご活用ください

〇研修申込の練習用として、Plant上に仮想の研修を用意しましたので、校内研等でご活用ください。 〇管理職による<mark>承認までの操作練習が可能</mark>です。

〇令和7年9月1日(月)以降に本研修を Plant 上から削除するため、受講履歴は記録されません。 〇臨時的任用教職員等もゲストユーザー登録により申込可能としております。

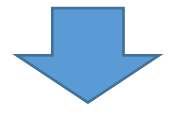

| 1研修名    | 管内Plant申込練習用研修 |
|---------|----------------|
| 2 実施運営者 | 玉名教育事務所        |
| 3 開 催 日 | 令和7年9月1日(月)    |
| 4 研修コード | 熊本玉名 20250901  |
| 5 申込期間  | 令和7年8月29日(金)まで |
|         |                |

# 1 ログイン

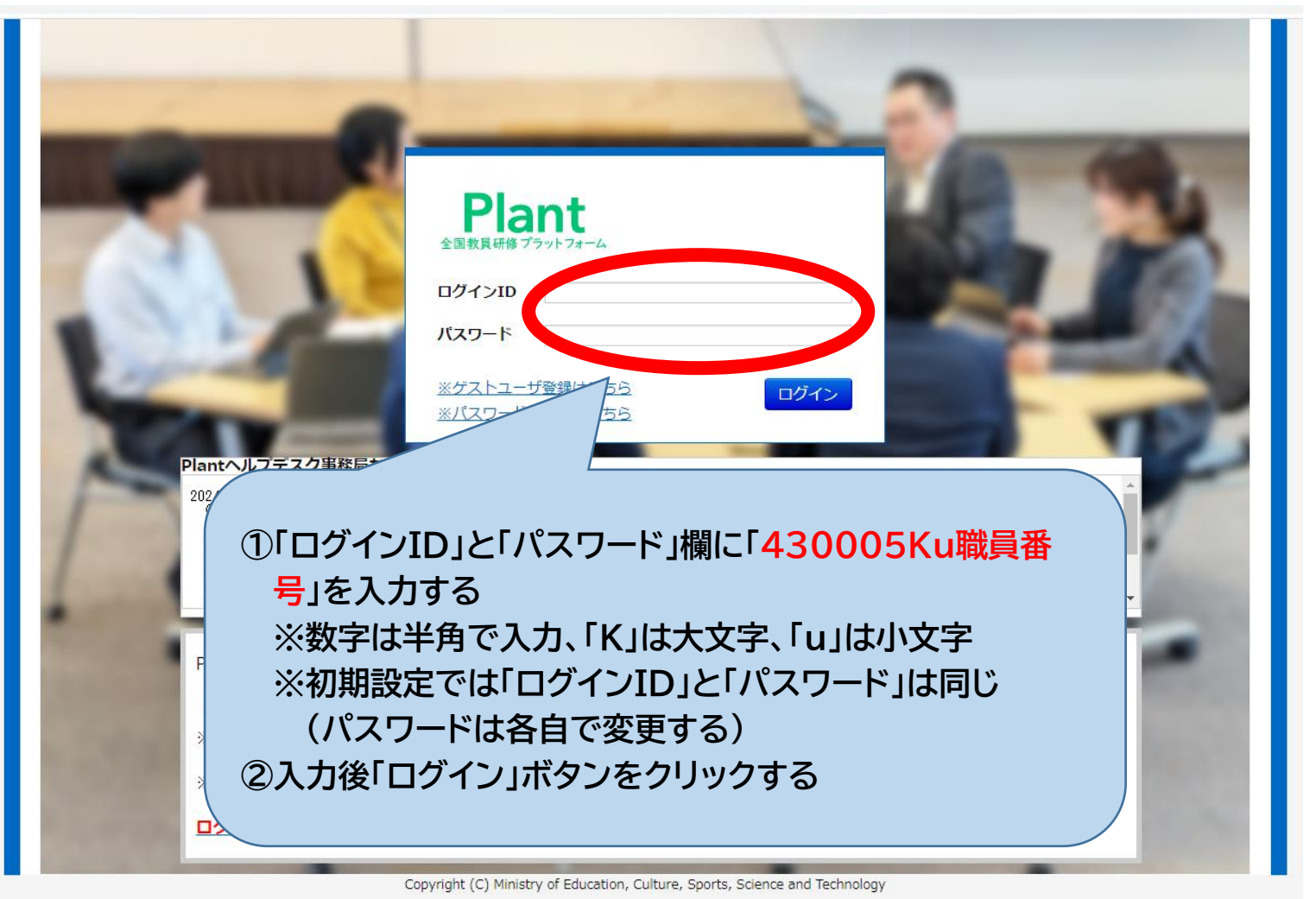

## 2-1 研修検索

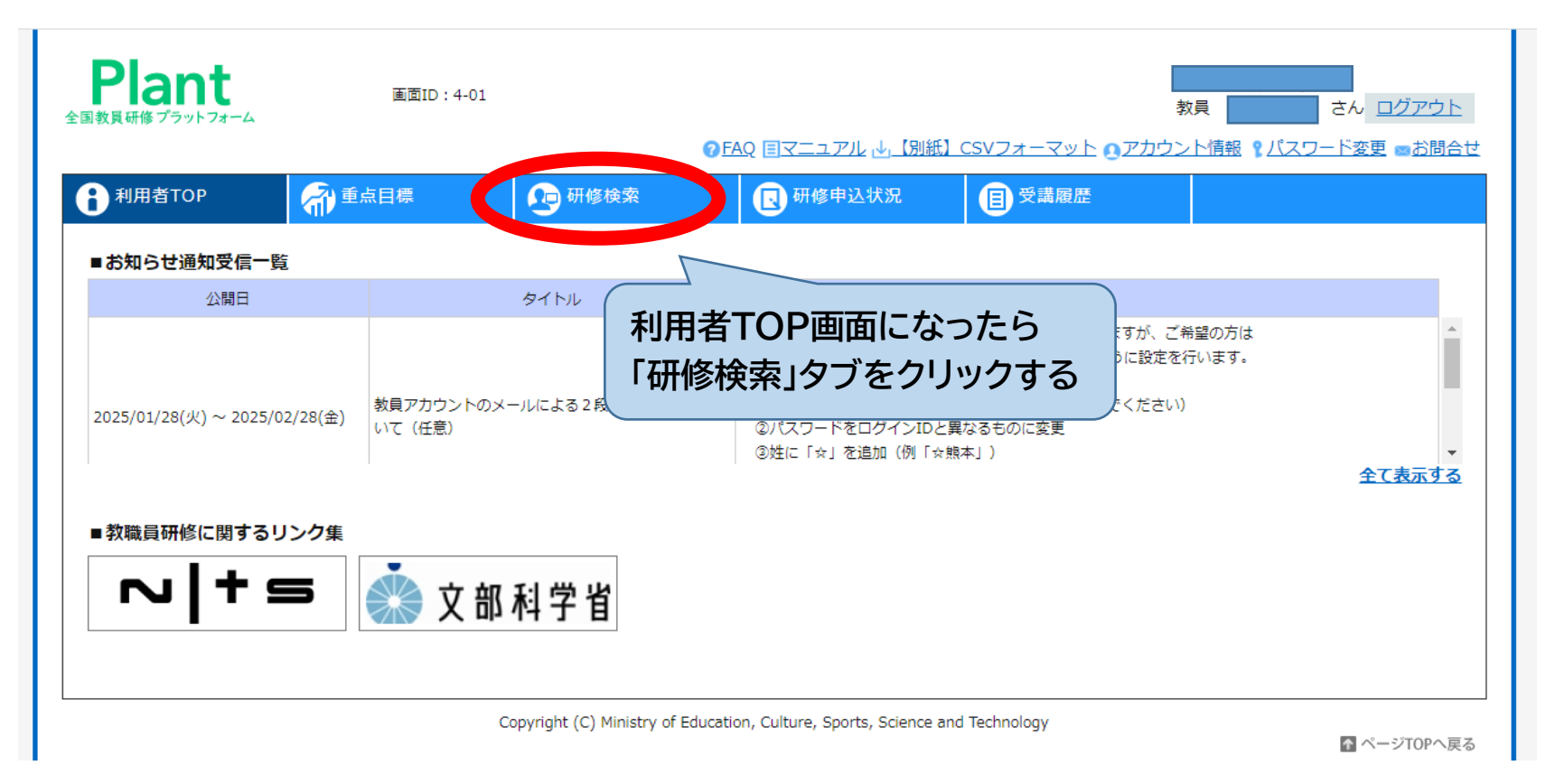

| Plant<br>全国教員研修プラットフォーム                                                                                                    | 画面ID:10-(                                                                        |                                                                                                    | ⑦FAQ 国マニュアル 小しり                                                       | <u> 別紙】CSVフォーマット 0.ア</u>                                                                                                 | 教員 さ<br>教員 さ                     | ▲<br>さん <u>ログアウト</u><br>ド変更 ■お問合せ |
|----------------------------------------------------------------------------------------------------|----------------------------------------------------------------------------------|----------------------------------------------------------------------------------------------------|-----------------------------------------------------------------------|----------------------------------------------------------------------------------------------------|----------------------------------|-----------------------------------|
| 1       1         1       1         1       1         1       1         1       1         1       1         1       1         1       1         1       1         1       1         1       1         1       1         1       1         1       1         1       1         1       1         1       1         1       1         1       1         1       1         1       1         1       1         1       1         1       1         1       1         1       1         1       1         1       1         1       1         1       1         1       1         1       1         1       1         1       1         1       1         1       1         1       1         1       1 <td< th=""><th><ul> <li>○ 重点目標</li> <li>○ 素条件初期化</li> <li>○ 素条件初期化</li> <li>○ 素条件初期化</li> </ul></th><th>・         研修検索           ・         ・           ・         ・           ・         ・           ・         ・           ・         ・           ・         ・           ・         ・           ・         ・           ・         ・           ・         ・           ・         ・           ・         ・           ・         ・           ・         ・           ・         ・           ・         ・           ・         ・           ・         ・</th><th>■ 研修申込状況 ● 研修申込状況 ● 研修コー ● 研修を名 ● ● ● ● ● ● ● ● ● ● ● ● ● ● ● ● ● ● ●</th><th><ul> <li>● 受講履歴</li> <li>ードの入力だけで</li> <li>絞り込めます</li> <li>※IIE&gt;&gt;&gt;&gt;</li> <li>受講決定人数</li> <li>評価平均</li> </ul></th><th>、も<br/>オンライン 〇 ダ<br/>〇 その他<br/>人以上</th><th>対面 [] オンデマ</th></td<> | <ul> <li>○ 重点目標</li> <li>○ 素条件初期化</li> <li>○ 素条件初期化</li> <li>○ 素条件初期化</li> </ul> | ・         研修検索           ・         ・           ・         ・           ・         ・           ・         ・           ・         ・           ・         ・           ・         ・           ・         ・           ・         ・           ・         ・           ・         ・           ・         ・           ・         ・           ・         ・           ・         ・           ・         ・           ・         ・           ・         ・ | ■ 研修申込状況 ● 研修申込状況 ● 研修コー ● 研修を名 ● ● ● ● ● ● ● ● ● ● ● ● ● ● ● ● ● ● ● | <ul> <li>● 受講履歴</li> <li>ードの入力だけで</li> <li>絞り込めます</li> <li>※IIE&gt;&gt;&gt;&gt;</li> <li>受講決定人数</li> <li>評価平均</li> </ul> | 、も<br>オンライン 〇 ダ<br>〇 その他<br>人以上  | 対面 [] オンデマ                        |
| 育成指標           検索           東京条件初期                                                                                                    | Ht<br>① 実施・<br>② クリッ<br>③ 研修<br>※研修<br>④ 検索オ<br>★ 研修                             | <ul> <li>選営者に「玉名」</li> <li>クすると表示さ</li> <li>コードを入力する</li> <li>ジードは実施要</li> <li>ボタンをクリック</li> <li>読索は上記以外</li> </ul>                                                                                                    | 教育事務所」とみ<br>れるカレンダー<br>る<br>E項に記載(例)<br>する<br>の方法でもできる                | 、力する<br>から開催日を選ん<br>熊本玉名 <u>2024</u><br>(開催期日(<br>ます                                                                     | んで入力する<br><u>0425</u><br>の年・月・日) |                                   |

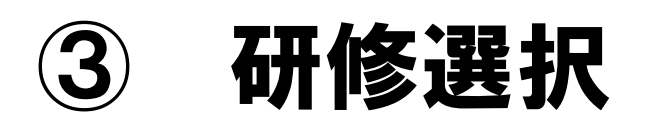

| 教員研修 プラットフォ          | t-4                  |              |                   | ? FAQ 国マニュアル 🕁 | 【別紙】CS | Wフォーマット    | 教員<br><u> の<br/>アカウント</u><br>1 | ころうう ころうう ころうう ころうう ころうう ころうう ころうう ころう | ↓ <u>ロクアウ</u><br>変更 ■お問 |
|----------------------|----------------------|--------------|-------------------|----------------|--------|------------|--------------------------------|----------------------------------------|-------------------------|
| 利用者TOP               | 和 重点目標               | <b>्रि</b> म | 修検索               | 🕓 研修申込状汤       | 2      | 目受講履歴      |                                |                                        |                         |
| 研修検索 <mark>検索</mark> | 検索条件初期化              |              |                   |                |        |            |                                |                                        |                         |
| フリーワード検索             |                      |              | ※研修概              | 要/検索キーワードを検索でき | きます    |            |                                |                                        |                         |
| 研修名                  |                      |              | 研修コード             | 熊本玉名20240425   |        |            | 🗆 リアルタイム                       | 、・オンライン 🗌 対面                           | ፤ □ オンデマ                |
| 実施・運営者               | 玉名教育事務所              |              | 研修テーマ             | ~              |        | 研修フラク      | _<br>ンド 🗌 その他                  |                                        |                         |
| 開催日                  | 2024/04/25 📋 ~ 年/月/日 |              | 対象職種              | ~              |        | 受講決定人数     |                                | 人以上                                    |                         |
| キャリアステージ             |                      | ~            | 対象校種              | ~              |        | 評価平均       | 点以上                            |                                        |                         |
| 育成指標                 |                      | ~            | 指標一般              | ~              |        |            |                                |                                        |                         |
| <b>検索</b> 検索条件       | 初期化                  |              |                   | 研修実施・運営者       | 指標/一船  | g 申込締切[    | 日 受講決定ノ                        | 数 評価平均                                 | 全 1件                    |
| 2024/4/25(木)         | (熊本玉名20240425)【熊本玉名  | 、<br>第1回管内   | ]<br>教頭等研修会<br>対面 | ▶ 教育事務所        | 指標     | 2024/04/17 | 7 60                           | _                                      | 申込終了                    |
|                      |                      |              |                   |                | 1      |            |                                | 1                                      | 全 1作                    |
|                      | 研修新                  | く件に          | 該当する              | 研修が表示で         | される    | うの<br>- マ  |                                | Ť                                      | ページTOPへ                 |

| 4 | ノ |
|---|---|

#### 研修概要確認

|   | Plant<br>全国教員研修プラットフォーム | 直面ID:10-02                                        |                                       |                                        |                | 教員 さん <u>ログアウト</u>         |
|---|-------------------------|---------------------------------------------------|---------------------------------------|----------------------------------------|----------------|----------------------------|
|   | <b>1</b> 利用者TOP         | 前 重点目標                                            | 🕞 研修検索                                | ⑦FAQ マニュアル 业 1別 研修申込状況                 | (E) CSVフォーマット  | ○ ② アカウント情報 『バスワード変更 ■お問合せ |
|   | 研修概要                    |                                                   |                                       |                                        | 2              |                            |
|   | 그 研修概要                  | 【県4本名】 第3<br>学校の管理・運営及び教育活動の割<br>の課題について、各学校における教 | しり言い子X出<br>問題について研修を深い<br>短等の指導力を高める。 | 其寺研修会対面<br>め、学校運営機能と指導力の向上を図る<br>。     | とともに、管内の喫緊     | ① 研修概要が表示される               |
|   |                         | 2024/4/25(木) 時間: 09:30                            | ~ 12:00                               |                                        |                | ② 確認後は「戻る」ボタン              |
| 1 | 建宮・美施者<br>指標一般コード       | 1.名教育事務所<br>標                                     |                                       |                                        |                | をクリックする                    |
|   | 育成指標                    | 数員向け) 副校長・教頭としての<br>首 人材育成 学校外との連携<br>(校長向け)      | 義義 副校長・教頭とし                           | ノての使命感・倫理観 教員の指導力育R                    | 艾 学校経営 管理運     |                            |
|   | 対象職種<br>対象校種            |                                                   |                                       |                                        |                |                            |
|   |                         |                                                   | opyright (C) Ministry (               | of Education Culture Sports Science    | and Technology |                            |
|   |                         | C                                                 | opyright (c) ministry (               | or Education, Culture, Sports, Science | and reenhology | ↑ ページTOPへ戻る                |

| BIT SALES WITH STATES              | 画面ID:10-                              | 01   |              |                |           |                  | 教員            |
|------------------------------------|---------------------------------------|------|--------------|----------------|-----------|------------------|---------------|
|                                    |                                       |      |              | ?FAQ ■マニュアル 业」 | (別紙) CSVフ | 'オーマット <b>()</b> | アカウント情報 『パスワー |
| 利用者TOP                             | 一 一 一 一 一 一 一 一 一 一 一 一 一 一 一 一 一 一 一 | 🖓 研修 | 検索           | 日 研修申込状況       |           | 受講履歴             |               |
| 開催日                                | 2024/04/25 📋 ~ 年 /月/日                 |      | 対象職種<br>対象校種 | ~              | 受調        | ■決定人数<br>■平均     | 人以上           |
|                                    |                                       | *    | 対象校種         | ~              | 評位        | 西平均              | 点以上           |
| キャリアステージ                           |                                       |      |              |                |           |                  |               |
| キャリアステージ<br>育成指標                   |                                       | ~    | 指標一般         | ~              |           |                  |               |
| キャリアステージ<br>育成指標<br>検索 検索条件<br>開催日 | □期化                                   | ▼    | 指標一般         | ▼              | 指種/一般     | 申认締切日            | 受講決定人数 評価平均   |

| Plant<br>全国教員研修プラットフォーム | 画面ID:10-3                            | plant.nits.go.jp の内容         研修申込処理を行います。         よろしいですか?         マット ③アカウント情報 乳パスワード変更 ■ |  |  |  |  |  |
|-------------------------|--------------------------------------|--------------------------------------------------------------------------------------------|--|--|--|--|--|
| 1<br>利用者TOP             | 命 重点目標                               |                                                                                            |  |  |  |  |  |
| 研修申込                    |                                      | 戻る                                                                                         |  |  |  |  |  |
|                         | 【熊本玉名】第:                             | 1 回管内教頭等研修会                                                                                |  |  |  |  |  |
| 日朝に                     | 学校の管理・運営及び教育活動の語<br>課題について、各学校における教育 | 学校の管理・運営及び教育活動の諸問題について研修を深め、学校運営機能と指導力の向上を図るとともに、管内の喫緊の<br>課題について、各学校における教頭等の指導力を高める。      |  |  |  |  |  |
| Ø 開催日時                  | 2024/4/25(木) ~ 2025/4/22             | 2024/4/25(木) ~ 2025/4/22(火) 時間: 09:30 ~ 12:00                                              |  |  |  |  |  |
| 良 運営・実施者                | 玉名教育事務所                              | 玉名教育事務所                                                                                    |  |  |  |  |  |
| 指標一般コード                 | 指標                                   |                                                                                            |  |  |  |  |  |
| 申し送り事項                  |                                      | <ol> <li>① 再度内容を確認し「申込」ボタンをクリックする</li> <li>② 別途ウインドウが表示されたら「OK] ボタンを<br/>クリックする</li> </ol> |  |  |  |  |  |

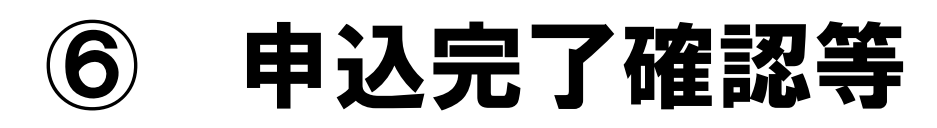

|   | Plant<br>全国教員研修プラットフォーム                                                                                                    | 画面ID:10-01                                                   |                                                             |                                                        |                                   |                            | 教員                   | the second second |                  |
|---|----------------------------------------------------------------------------------------------------|--------------------------------------------------------------|-------------------------------------------------------------|--------------------------------------------------------|-----------------------------------|----------------------------|----------------------|-------------------|------------------|
|   | <b>1</b> 利用者TOP                                                                                                    | 命 重点目標                                                       | · · · · · · · · · · · · · · · · · · ·                       | )FAQ 国マニュアル 山                                          |                                   | <u>クォーマット</u> の2<br>受講履歴   | アカウント情報              | <u>1/29-63</u>    | <u>変更 画 お問合せ</u> |
| 1 | 申込処理を行いま       研修検索     検索       フリーワード検索        研修名        実施・運営者     玉名数       開催日     2024/0       キャリアステージ        育成指標        検索     検索条件初期化 | した。<br>(1) 申<br>(2) 申<br>(2) 申<br>※設<br>(3)「予<br>料等<br>(4) 管 | 込完了時に表<br>込後、「承認中<br>定状況によっ<br>を講決定」が表<br>ダウンロード<br>理職に「承認」 | 示される<br>」が表示され<br>て「受講決定<br>示された後に<br>できるペーシ<br>を口頭で依頼 | る<br>」「選<br>研<br>修<br>順<br>す<br>る | ・中」「申辺<br>名をクリ<br>が可能とな    | ム中」等の<br>リックする<br>なる | )表示あ<br>ることで      | ら<br>、資          |
|   |                                                                                                    |                                                              | (3)                                                         |                                                        |                                   |                            |                      |                   | 全 18件            |
|   | <u>開催日</u><br>2024/4/25(木) (                                                                                                    | (研修力))<br>熊本玉名2024043( <u>熊本玉名)</u>                          | 第1回管内教頭等研修会対面                                               | <u>研修実施・運営者</u><br>玉名教育事務所                             | <u>指標/一般</u><br>指標                | <u>申込締切日</u><br>2025/02/25 | <u>受講決定人数</u><br>60  |                   | 申込<br>承認中        |

#### 研修申込から受講履歴の記録までの流れ

| 1 | 玉名教育事務所から研修の通知                              |
|---|---------------------------------------------|
| 2 | 教員がPlant上で申し込み                              |
| 3 | 管理職に承認を依頼(管理職は直ちに承認手続き)                     |
| 4 | 連絡事項や資料を受講者がPIant上で直接受け<br>取り(必要な際は通知に記載あり) |
| 5 | 玉名教育事務所による修了判定                              |
| 6 | 受講履歴がPlant上に記録                              |